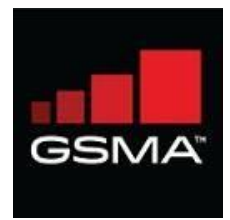

# GSMA Network Settings Exchange User Guide for

# **Original Equipment Manufacturer**

Version 1.03

© Copyright 2019; GSM Association and/or its subsidiaries, are the owners of the GSMA and the GSMA Network Setting Exchange trademarks, whether registered or unregistered, all rights reserved.

GSMA Network Settings Exchange OEM User Manual v1.03 November 2019

# Contents

| Introduction                                 | 4  |
|----------------------------------------------|----|
| OEM Registration                             | 5  |
| Login for the first time                     | 8  |
| Subsequent Login                             | 9  |
| TAC User Access to Network Settings Exchange |    |
| Accept access to NSX                         |    |
| Reject access to NSX                         |    |
| Forward access to another user               |    |
| 15 days period to access Settings file       | 11 |
| Access/Download MNO/MVNO Settings File       |    |
| Forgot Password                              |    |
| Change Password                              | 15 |

#### **Document History**

| Version | Date              | Description                                                 |
|---------|-------------------|-------------------------------------------------------------|
| V1.0    | 22 September 2019 | First release of GSMA Network Settings<br>Exchange platform |

#### **Document References**

| TS.32 | View document here |
|-------|--------------------|
| TS.36 | View document here |
|       |                    |

#### Abbreviations

| NSX     | GSMA Network Settings Exchange  |
|---------|---------------------------------|
| ΜΝΟ     | Mobile Network Operator         |
| MVNO    | Mobile Virtual Network Operator |
| OEM     | Original Equipment Manufacturer |
| IMEI Db | IMEI Database                   |

#### Introduction

The GSMA Network Settings Exchange as defined in TS.36 is to be used to enable the efficient transfer of settings, for the automatic technical configuration of mobile devices, not sold through the MNO sales channels, to ensure that the device can provide the customer with the services being promoted and offered by the MNO.

GSMA Network Settings Exchange will contain settings from all mobile network operators (MNOs), including mobile virtual network operators (MVNOs) and provide them to all Original Equipment Manufacturers (OEMs) in order to allow for the appropriate customisation of their devices, through one database.

This document helps an OEM user to register for an account and understand how to access the settings uploaded by the MNOs and MVNOs.

### **OEM Registration**

The OEMs must register in the GSMA Network Settings Exchange to access the network settings shared by the MNOs and MVNOs.

Follow the steps below to register for an account if you do not have a GSMA IMEI Db account already for TAC allocation purposes.

Note: If you are a TAC user having an account with IMEI Database please go to the section <u>TAC</u> <u>User Access to NSX</u> in this document

To get started, enter the IMEI Database URL <u>https://imeidb.gsma.com</u> in your web browser. Click GSMA Network Settings Exchange banner displayed below the header section. This will navigate to the NSX home page.

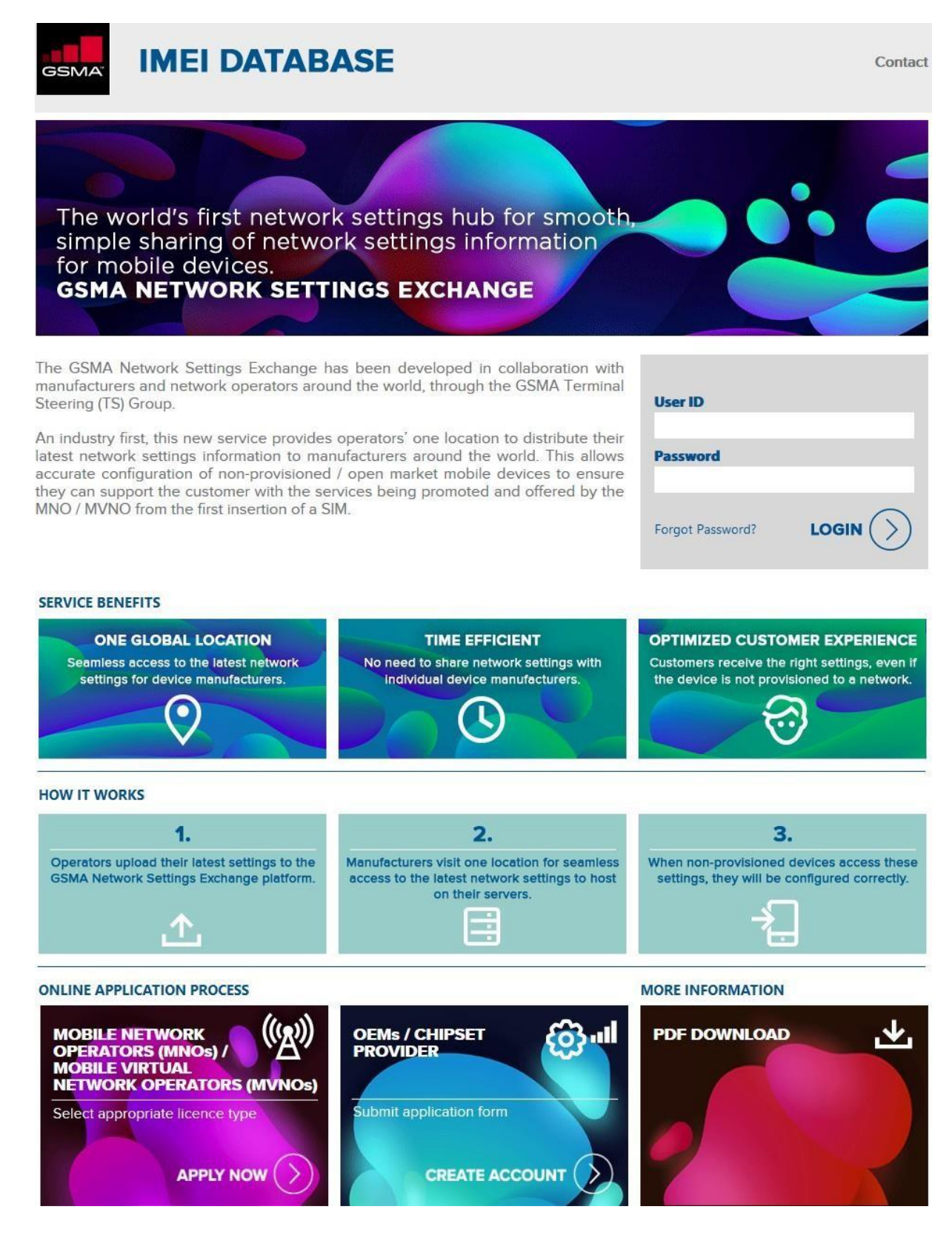

Figure 1: GSMA Network Settings Exchange home page

- a. You will be navigated to the GSMA Network Settings Exchange homepage
- b. Click the "Create Account" button in the "OEMs / CHIPSET PROVIDER" section
- c. A pop-up alert will ask you to confirm whether you are an existing TAC user in the IMEI Database

GSMA Network Settings Exchange OEM User Manual v1.03 November 2019

5

- d. If you select yes, you will be redirected to the IMEI Database homepage to login with your TAC account details.
- e. If you select No, the registration form will be displayed as shown in Figure 2 below:

|                                                                                                    | New OFM Organisation Registra                                                                | ation                                                                                                    |
|----------------------------------------------------------------------------------------------------|----------------------------------------------------------------------------------------------|----------------------------------------------------------------------------------------------------|
|                                                                                                    | New OEW organisation registre                                                                |                                                                                                    |
| Note: The GSMA Network Settings Exchange is the central local<br>Register now for tree access to the service. | on to access the very latest network settings information from operators around the world. N | ow all of your devices can be configured correctly and deliver an optimised network experience for the end user                                  |
| Organisation Details                                                                                          |                                                                                              | Note                                                                                                    |
| Organisation Name                                                                                             | Address Line1                                                                                |                                                                                                    |
| Address 1 Jan 2 (Delivera)                                                                                    |                                                                                              | <ul> <li>Organisation Name - Only one Organisation name is allowed per regist<br/>form.</li> </ul>                                               |
| Homess Frues (obnored)                                                                                        |                                                                                              | <ul> <li>Country - Select the country where your head office is located from th<br/>down list.</li> </ul>                                        |
| State/Province/Region                                                                                         | Zip/Postal/Area Code                                                                         | <ul> <li>Telephone Number - To be completed in an international format. This to<br/>be the office main switch board phone number.</li> </ul>     |
| Country                                                                                                    | Website [Optional]                                                                           |                                                                                                    |
| -Select-                                                                                                    | ~                                                                                            |                                                                                                    |
| Telephone Number                                                                                              |                                                                                              |                                                                                                    |
|                                                                                                    |                                                                                              |                                                                                                    |
| Ø Main Contact Details                                                                                        |                                                                                              |                                                                                                    |
|                                                                                                    |                                                                                              |                                                                                                    |
| First Name                                                                                                    | LastName                                                                                     |                                                                                                    |
|                                                                                                    |                                                                                              | <ul> <li>Telephone Number - To be completed in an international format. This to<br/>be the main contracting our phone number Example.</li> </ul> |
| Job Title                                                                                                    | Email                                                                                        | 1 USA 124812467,<br>2 UK 44469123456,<br>3 Chick 4649123456,                                                                                     |
| 50-                                                                                                    |                                                                                              |                                                                                                    |

Figure 2: OEM Organisation Registration form

- f. Provide the mandatory details and submit the form.
- g. Once you submit the form, you then need to read, sign and accept the GSMA Network Settings Exchange Terms of Use.
- h. Providing the signee details is the way of signing / accepting the Terms of Use.

| If you are not able to view the below cont                                                                                                    | ent. Refer the Note section to Enable the PDF                                                                                                    | Viewer.                                                                                                    | () Note                                                                                                    |
|----------------------------------------------------------------------------------------------------|----------------------------------------------------------------------------------------------------|----------------------------------------------------------------------------------------------------|----------------------------------------------------------------------------------------------------|
|                                                                                                    |                                                                                                    |                                                                                                    | UNDICE                                                                                                    |
| These terms of use<br>Exchange, Please m<br>Exchange, These ter<br>may be updated for the<br>by registering, using<br>updated from time to<br>please contact CSM/<br><b>INTRODUCTION</b><br>(A) The GSM rep<br>over 350 comp<br>companies, eq<br>sectors. | GSMA NETWORK SETTING<br>GENERATOR SETTING<br>TERMS OF USE FOR BRAND<br>Effective date of last revision: f<br>govern Your use as an OEM/Brand Cl<br>ad these terms of use carefully before<br>minated, and other important information<br>or accessing GSMA Network Settings E<br>time in accordance with clause 9.1. If v<br>at imeihelpdesk@gsma.com. | S EXCHANGE<br>OWNERS/OEMS<br>September 2019<br>Wwner with GSMA of GSMA Network Settings<br>You register or use GSMA Network Settings<br>& Settings Exchange works, how our agreement<br>Exchange, You agree to these terms of use, as<br>ou think that there is a mistake in these terms,<br>worldwide, uniting more than 750 operators with<br>including handset and device makers, software<br>is, as well as organisations in adjacent industry | Google Chrome   Google Chrome   Google Chrome   Google Chrome   Google Chrome  Google Chrome  Go |
| Liberahu agree to the about Could T-                                                                                                    | ma of Lise for Naturaly Cattions Functions for                                                                                                    | Nekia as its dub, sutherland representation                                                                                                    | Internet Explorer                                                                                                    |
| I nereby agree to the above GSMA le                                                                                                    | This of use for Network Settings EXchange to                                                                                                    | INORIA, as its only authorised representative.                                                                                                    | 1. Click on Tools                                                                                                    |
| Namo                                                                                                    | Job Title                                                                                                    | Email                                                                                                    | 2. Select "Manage Add-ons".                                                                                                    |
| iverne .                                                                                                    | Job nue                                                                                                    | - Criteli                                                                                                    | <ol> <li>When window on add-on types appears choose toolbar<br/>and extensions</li> </ol>                                                                                                    |
|                                                                                                    |                                                                                                    |                                                                                                    | 4. Choose the option of all add-ons and then select "Adobe<br>PDF Reader" from the list of add-ons                                                                                                    |

Figure 3: OEM Organisation Terms and Condition signing page

GSMA Network Settings Exchange OEM User Manual v1.03 November 2019

- i. If there are any errors with the information provided, the system will alert you and allow you to make revisions. Resolve any issues identified by the system and click submit.
- j. Once the form is complete, click submit to complete the registration.

On successful completion of the registration, the main contact will receive a system generated email acknowledgement. Your registration details will be reviewed and approved by the GSMA.

On approval, an organisation ID will be generated and your GSMA Network Settings Exchange account will be created. The organisation ID along with the username and system generated password will be sent as an email to the Main Contact of the organisation and to all the registered users. Each user can then login using the username and the password provided.

#### Login for the first time

On the first login after the registration, you will be prompted to change the system generated password provided at the time of registration as shown in Figure: 4 below.

The system will allow access to other functions only after successfully changing the password and setting Security Question & Answers.

|                                                         | 2                                              | Change Password                                                                                                    |  |
|---------------------------------------------------------|------------------------------------------------|----------------------------------------------------------------------------------------------------|--|
| This is your first login. Change the tempor             | ary password provided to you.                  |                                                                                                    |  |
| Password Policy                                         |                                                |                                                                                                    |  |
| <ul> <li>At least 8 characters in least h Ma</li> </ul> | vinum 15                                       |                                                                                                    |  |
| <ul> <li>Contains at least 1 lowercase char</li> </ul>  | racter (a through z)                           |                                                                                                    |  |
| <ul> <li>Contains at least 1 uppercase chail</li> </ul> | racter (A through Z)                           |                                                                                                    |  |
| <ul> <li>Contains at least 1 numeric digit</li> </ul>   |                                                |                                                                                                    |  |
| <ul> <li>Contains at least 1 non-alphanume</li> </ul>   | +, (, ), \$ , \$ , @ , # ,@ ,& ,* ,\$ ,( ,) ,+ | ,? ,/ ,_ ,-)                                                                                                    |  |
|                                                         |                                                |                                                                                                    |  |
| nter New Password                                       |                                                | Confirm New Password                                                                                                    |  |
|                                                         |                                                |                                                                                                    |  |
|                                                         |                                                |                                                                                                    |  |
| Create 5                                                | 💱 S                                            | ecurity Questions                                                                                                    |  |
| Create 5<br>curity Questions                            | 🗑 S                                            | ecurity Questions<br>you can remember. The system will use a question to authenticate when you login.<br>Security Answers |  |
| Create 5<br>curity Questions                            | vandetory questions and answers which          | ecurity Questions<br>you can remember. The system will use a question to authenticate when you login.<br>Security Answers |  |
| Create 5<br>curity Questions                            | vandatory questions and answers which          | ecurity Questions<br>you can remember. The system will use a question to authenticate when you login.<br>Security Answers |  |
| Create 5<br>curity Questions                            | vandatory questions and answers which          | ecurity Questions you can remember. The system will use a question to authenticate when you login. Security Answers       |  |
| Create 5                                                | vandetory questions and answers which          | ecurity Questions you can remember. The system will use a question to authenticate when you login. Security Answers       |  |
| Create 5                                                | vandatory questions and answers which          | ecurity Questions you can remember. The system will use a question to authenticate when you login. Security Answers       |  |
| Create 5<br>sourity Questions                           | wandstory questions and answers which          | ecurity Questions you can remember. The system will use a question to authenticate when you login. Security Answers       |  |
| Create 5                                                | vandatory questions and answers which          | ecurity Questions you can remember. The system will use a question to authenticate when you login. Security Answers       |  |
| Create 5<br>ecurity Questions                           | wandatory questions and answers which          | ecurity Questions you can remember. The system will use a question to authenticate when you login. Security Answers       |  |
| Create 5<br>ecurity Questions                           | wandatory questions and answers which          | ecurity Questions you can remember. The system will use a question to authenticate when you login. Security Answers       |  |
| Create 5 sourity Questions                              | vandetory questions and answers which          | ecurity Questions you can remember. The system will use a question to authenticate when you login. Security Answers       |  |
| Create 5 country Questions                              | mandatory questions and answers which          | ecurity Questions you can remember. The system will use a question to authenticate when you login. Security Answers       |  |

Figure 4: Change Password & Security Questions

# Subsequent Login

Enter your username and password in the GSMA Network Settings Exchange home page

If the user ID and password does not match the details available in the database, the system will display an error 'Invalid Username / Password'.

On successful entry of user ID and password, the system will redirect to the Account Security Question page as shown in Figure 5. You must give a correct security answer to login successfully into the system.

| A   | ccount Security Questio |
|-----|-------------------------|
| Sec | urity Question          |
| Fa  | avourite Colour         |
| Sec | urity Answer            |
|     |                         |
|     | Verify                  |

Figure 5: Account Security Question

On successful authentication, the system will log in to the GSMA Network Settings Exchange and the dashboard will be displayed. Go to section "<u>Access/Download MNO/MVNO Settings File</u>"

## TAC User Access to GSMA Network Settings Exchange

OEMs having a TAC account need not register for GSMA Network Settings Exchange separately. Instead once you login to your IMEI Db account, you will be prompted to accept or reject access to GSMA Network Settings Exchange.

If you are responsible for GSMA Network Settings file management within your organisation you can accept the access, or you can reject the access and forward the instructions to a colleague who is responsible for liaising with operators to obtain their latest settings.

#### Accept access to GSMA Network Settings Exchange

Once you accept access from the prompt message, the system will check if your organisation is already registered to the service. You can select your organisation from the list that will be shown. Once you find your organisation you will be added as a user to the already registered GSMA Network Settings Exchange account. An email request will be sent to GSMA for approval. GSMA Helpdesk will review your request and activate your access.

If your organisation is not already registered, you can click on 'Click Here' to register link. The system will automatically register your organisation and activate your access to the service. Once activated, the system will prompt you to navigate to the new service or stay within the IMEI Db platform.

For future access, either log in through the IMEI Database using your IMEI Database account details. You will be able to see a link on the top 'Go to Network Settings Exchange'. Click on it to navigate to your NSX account. You will not be required to login again if you are already logged into the IMEI Database. To navigate between the two services, click 'Go to IMEI Database' from the top bar in the Network Settings Exchange account.

#### **Reject access to NSX**

Please reject access to the service if you are not responsible for operator network settings file management within your organisation. The system will not prompt you again in your future logins. However you can request access at any point in the future by submitting an application form using the link on the GSMA Network Settings Exchange home page.'

#### Forward access to another user

We encourage you to forward details of the service to colleagues within your organisation who are responsible for operator network settings file management but do not have access to the IMEI Db TAC allocation account. Once you click forward, the system will open the email client with default subject and mail content. Simply provide the To address and send the email.

The user will receive an email with the instructions and can click on the link provided in the email and register for an account to access MNO and MVNO settings.

Please note, NOT to remove the link from the email content displayed when forwarding the email.

# 15 days period to access Settings file

Once you register and gain access to the service, an email is sent to all the registered MNOs/MVNOs to review their access privilege to your organisation. The MNOs/MVNOs can approve or reject providing access to their files.

The MNOs/MVNOs are given 15 days, from the date of your registration, to do so.

The MNOs can also review OEM access every time they upload their settings.

You will see the note below when you go to download settings until this 15-day period.

| Network Settings List                                                                                                    |     |
|----------------------------------------------------------------------------------------------------|-----|
| 0 Note:                                                                                                    |     |
| You will be able to access operator network settings only after 15 days from the date of your organisation approval to Network Settings Exchange. You have 14 days leaded to be accessed as a set of your organisation approval to Network Settings Exchange. You have 14 days leaded to be accessed as a set of your organisation approval to Network Settings Exchange. You have 14 days leaded to be accessed as a set of your organisation approval to Network Settings Exchange. You have 14 days leaded to be accessed as a set of your organisation approval to Network Settings Exchange. You have 14 days leaded to be accessed as a set of your organisation approval to Network Settings Exchange. You have 14 days leaded to be accessed as a set of your organisation approval to Network Settings Exchange. You have 14 days leaded to be accessed as a set of your organisation approval to Network Settings Exchange. You have 14 days leaded to be accessed as a set of your organisation approval to Network Settings Exchange. You have 14 days leaded to be accessed as a set of your organisation approval to Network Settings Exchange. You have 14 days leaded to be accessed as a set of your organisation approval to Network Settings Exchange. You have 14 days leaded to be accessed as a set of your organisation approval to Network Settings. You have 14 days leaded to be accessed as a set of your organisation approval to be accessed as a set of your organisation approval to be accessed as a set of your organisation approval to be accessed as a set of your organisation approval to be accessed as a set of your organisation approval to be accessed as a set of your organisation approval to be accessed as a set of your organisation approval to be accessed as a set of your organisation approval to be accessed as a set of your organisation approval to be accessed as a set of your organisation approval to be accessed as a set of your organisation approval to be accessed as a set of your organisation approval to be accessed as a set of your organisation a | ft! |

### Access/Download MNO/MVNO Settings File

To access the settings file, go to menu Settings Management and click Download Settings. The setting files that were provided access to your organisation by the MNOs will be listed. See image below

The network identifiers for the file can be viewed by clicking on the icon respective to the file under the Network Identifiers column

You can click on download icon respective to the file to download individual files, and the file will be downloaded to your system

To download multiple files at a time, check the boxes respective to the files and click the download button at the bottom of the list. Multiple files will be downloaded in a zip format.

To extract files within the .zip file, use a third- party tool, such as IZip (Mac) and 7-zip (Windows).

The settings file will be available in the .xls, .xlsx and .csv formats only.

Each file will have the cover page with network identifiers it supports.

For any clarification on the file, you can reach imeihelpdesk@gsma.com

|                  |                                                                                                    |                                                                                                  | Netwo                                      | rk Settings Li                                            | st                                                                      |                                           |                                        |                   |
|------------------|----------------------------------------------------------------------------------------------------|--------------------------------------------------------------------------------------------------|--------------------------------------------|-----------------------------------------------------------|-------------------------------------------------------------------------|-------------------------------------------|----------------------------------------|-------------------|
| No  To  W  To  U | te:<br>o download multiple files at a time, select the files to be downloaded<br>when you download multiple files, a compressed (.zip) file is created<br>download as imple file, select the download i.con under the downlo<br>se Search to filter results by Operator Name or Country | by selecting the checkbox ne<br>If you cannot extract the .zip<br>ad column respective to the fi | xt to the respective<br>file with OS embed | file or select the checkbo<br>ded unzip tool, use a third | x in the header row to select all<br>d-party tool, such as IZip (Mac) ; | files and click Dow<br>and 7-zip (Windows | nload files (.zip) at the bottor<br>;) | L.                |
|                  |                                                                                                    |                                                                                                  | Search By :                                | Show All                                                  | •                                                                       |                                           | G0 1-                                  | 10 of 73 View All |
|                  | File Name                                                                                                    | Operator Name                                                                                    |                                            |                                                           | Country                                                                 | Upload Date                               | Network Identifier                     | Download          |
|                  | 3GPP-3GPP2 Multi Mode<br>TAC_MEIDs_w_5G_GHA_update_2019_10_17.xlsx                                                                                                    | Vodafone Idea Limited                                                                            |                                            |                                                           | India                                                                   | 26 Oct 2019                               |                                        | 0                 |
|                  | 3GPP-3GPP2 Multi Mode<br>TAC_MEIDs_w_5G_GHA_update_2019_10_17.xlsx                                                                                                    | Vodafone Idea Limited                                                                            |                                            |                                                           | India                                                                   | 26 Oct 2019                               |                                        | 0                 |
|                  | 3GPP-3GPP2 Multi Mode<br>TAC_MEIDs_w_5G_GHA_update_2019_10_17.xlsx                                                                                                    | Vodafone Idea Limited                                                                            |                                            |                                                           | India                                                                   | 28 Oct 2019                               |                                        | 0                 |
|                  | 3GPP-3GPP2 Multi Mode<br>TAC_MEIDs_w_5G_GHA_update_2019_10_17.xlsx                                                                                                    | Vodafone Idea Limited                                                                            |                                            |                                                           | India                                                                   | 25 Oct 2019                               |                                        | 0                 |
|                  | 3GPP-3GPP2 Multi Mode<br>TAC_MEIDs_w_5G_GHA_update_2019_10_17.xlsx                                                                                                    | Vodafone Idea Limited                                                                            |                                            |                                                           | India                                                                   | 25 Oct 2019                               |                                        | 0                 |
| 0                | 3GPP-3GPP2 Multi Mode<br>TAC_MEIDs_w_5G_GHA_update_2019_10_17.xlsx                                                                                                    | Vodafone Idea Limited                                                                            |                                            |                                                           | India                                                                   | 25 Oct 2019                               |                                        | 0                 |
|                  | 3GPP-3GPP2 Multi Mode<br>TAC_MEIDs_w_5G_GHA_update_2019_10_17.xlsx                                                                                                    | Vodafone Idea Limited                                                                            |                                            |                                                           | India                                                                   | 25 Oct 2019                               |                                        | 0                 |
|                  | 61_15_220ct19_179_01_13Sep19_163_01_13Aug19_94_01<br>_17Jul19_Project Plan Feb 2015.xlsx                                                                                                    | MVNO_operator_1                                                                                  |                                            |                                                           | Wallis and Futuna Islands                                               | 22 Oct 2019                               |                                        | 0                 |
|                  | QA_Utilisation_01_NOV_2018 to 01_DEC_2018.xlsx                                                                                                    | MVNO test2                                                                                       |                                            |                                                           | Aruba                                                                   | 17 Oct 2019                               |                                        | 0                 |
|                  | 53_05_21Sep19_data.xlsx                                                                                                    | Andorra Telecom S.A.U.                                                                           |                                            |                                                           | Andorra                                                                 | 17 Oct 2019                               |                                        | 0                 |
| vnload           | Files(Zip)                                                                                                    |                                                                                                  |                                            |                                                           |                                                                         |                                           |                                        | Next - Let        |

Figure 6: Select MNO / MVNO settings to be downloaded

# **Forgot Password**

If the password is forgotten or lost, it can be retrieved by selecting the Forgot Password option from the login screen as shown in Figure 7. The organisation Id for the account is required to begin the password retrieval process.

- 1. Go to Network Settings Database homepage.
- 2. Click on Forgot Password link displayed below the login form
- 3. The system would change the display to enter organisation ID.
- 4. Provide the User ID in the 'User ID' field
- 5. As an additional security, a Captcha text must be entered as shown in Figure below.
- 6. Click 'Send me reset instruction'.

|                                                                                                    | ASE                                                                                                    | Contact                                                                                                    |
|----------------------------------------------------------------------------------------------------|----------------------------------------------------------------------------------------------------|----------------------------------------------------------------------------------------------------|
| The world's first networ<br>simple sharing of netwo<br>for mobile devices.<br>GSMA NETWORK SETT                                                                                                    | k settings hub for smooth<br>rk settings information<br>INGS EXCHANGE                                                                                                    |                                                                                                    |
| The GSMA Network Settings Exchange h<br>manufacturers and network operators arou<br>Steering (TS) Group.                                                                                                    | as been developed in collaboration with<br>and the world, through the GSMA Terminal                                                                                                   | User ID                                                                                                    |
| An industry first, this new service provides<br>latest network settings information to mar<br>accurate configuration of non-provisioned<br>they can support the customer with the se<br>MNO / MVNO from the first insertion of a SI | operators' one location to distribute their<br>utfacturers around the world. This allows<br>/ open market mobile devices to ensure<br>rvices being promoted and offered by the<br>IM. | Password Forgot Password?                                                                                                    |
| SERVICE BENEFITS                                                                                                    |                                                                                                    |                                                                                                    |
| ONE GLOBAL LOCATION<br>Seamless access to the latest network<br>settings for device manufacturers.                                                                                                    | TIME EFFICIENT<br>No need to share network settings with<br>Individual device manufacturers.                                                                                          | OPTIMIZED CUSTOMER EXPERIENCE<br>Customers receive the right settings, even if<br>the device is not provisioned to a network. |
| HOW IT WORKS                                                                                                    |                                                                                                    |                                                                                                    |
| 1.<br>Operators upload their latest settings to the<br>GSMA Network Settings Exchange platform.                                                                                                    | 2.<br>Manufacturers visit one location for seamless<br>access to the latest network settings to host<br>on their servers.                                                             | 3.<br>When non-provisioned devices access these<br>settings, they will be configured correctly.                               |
| ONLINE APPLICATION PROCESS                                                                                                    |                                                                                                    | MORE INFORMATION                                                                                                    |
| MOBILE NETWORK<br>OPERATORS (MNOs) /<br>MOBILE VIRTUAL<br>NETWORK OPERATORS (MVNOs)                                                                                                    | OEMS / CHIPSET<br>PROVIDER                                                                                                    | PDF DOWNLOAD                                                                                                    |

Figure 7: Forgot Password

GSMA Network Settings Exchange OEM User Manual v1.03 November 2019

|           | 6 Forgot Password?                                                             |
|-----------|--------------------------------------------------------------------------------|
| Enter you | r user id below and we will send you the instructions to rese<br>your password |
| Enter yo  | ur User Id                                                                     |
|           | hQb1Ng 🤤                                                                       |
| Enter the | e text displayed above                                                         |
|           |                                                                                |

Figure 8: Retrieve Password

Once you submit the information, the system verifies the details and sends the reset password instructions to your registered email id. The message 'Forgot Password request successful' will be displayed as shown in Figure 9.

| ~ | Forgot Password request successful                                                                                          |
|---|----------------------------------------------------------------------------------------------------|
| I | nstructions to reset your password have been emailed to radhakrishnak@venusgeo.com. Please check your email for next steps. |

#### Figure 9: Forgot Password request success

On receiving the reset email, you can click on the reset link and change your password by following the instructions

# **Change Password**

The user can also change the password anytime using the menu 'User Management > Change Password'. The screen below will be displayed

- 1. Enter the old password
- 2. Enter the new password
- 3. Enter the new password again in the Confirm Password field
- 4. Click Confirm.

The new password should follow the IMEI Database password rules mentioned on the password policy as shown in Figure 8.

| E Change Password    | • Note                                                                                                    |
|----------------------|----------------------------------------------------------------------------------------------------|
| Old Password         | <ul> <li>Your password has expired and you need to change it before you sign in to Network Sett<br/>Exchange</li> </ul>  |
|                      | Change your password to continue using Network Settings Exchange.                                                        |
| New Password         | Password Policy                                                                                                    |
|                      | At least 8 characters in length. Maximum 15.                                                                             |
| Confirm New Password | Contains at least 1 lowercase character (a through z)                                                                    |
|                      | <ul> <li>Contains at least 1 uppercase character (A through Z)</li> </ul>                                                |
| 6<br>2               | Contains at least 1 numeric digit                                                                                        |
| Confirm              | <ul> <li>Contains at least 1 non-alphanumeric character (!, ~ ,^ ,# ,@ ,&amp; ,* ,\$ ,( ,), + ,? J , _ ,- ,-)</li> </ul> |

Figure 10: Change Password

On successful change of new password, the system will display a confirmation message as shown in Figure 11.

| <ul> <li>✓</li> <li></li> </ul> | Password Changed Your password was updated successfully. |                 |
|---------------------------------|----------------------------------------------------------|-----------------|
|                                 |                                                          | Go to Dashboard |

Figure 11: Password Changed

The password will be valid for a period of 60 days. After 60 days, the password will expire, and the user is required to change the password after login.